## كيفية تحكم بالجهاز عن طريق تطبيق G-Mscreen لأجهزة

ECHOLINK FEMTO PRO ECHOLINK FEMTO PRO 2 ECHOLINK FEMTO PRO 3 ECHOLINK FEMTO PRO 4 ECHOLINK FEMTO PRO 5 ECHOLINK FEMTO PRO 6 ECHOLINK FEMTO LITE 2 ECHOLINK FEMTO LITE 3 ALPHAVISION AMIGO 2 ECHOLINK GRAND PRO

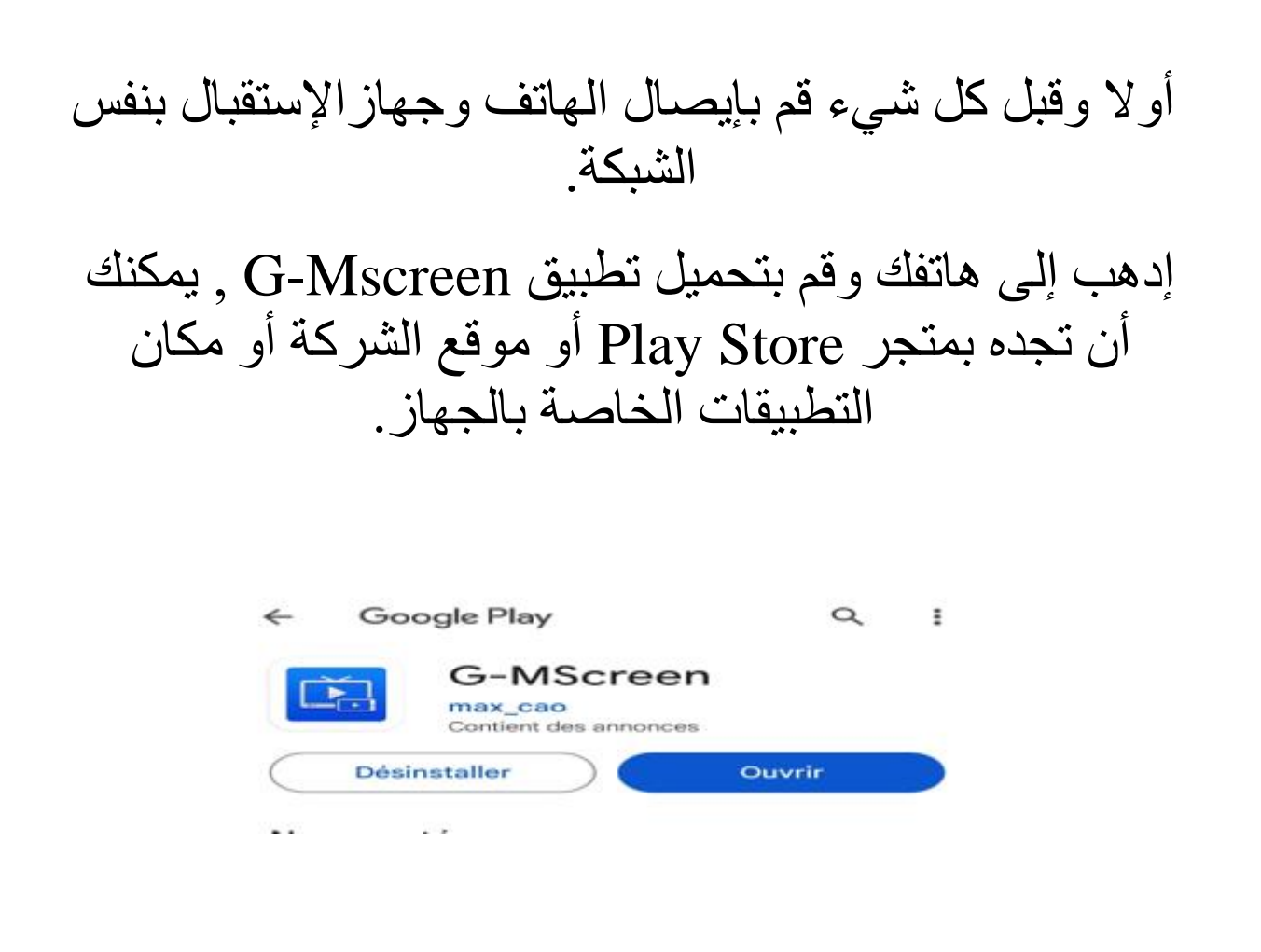

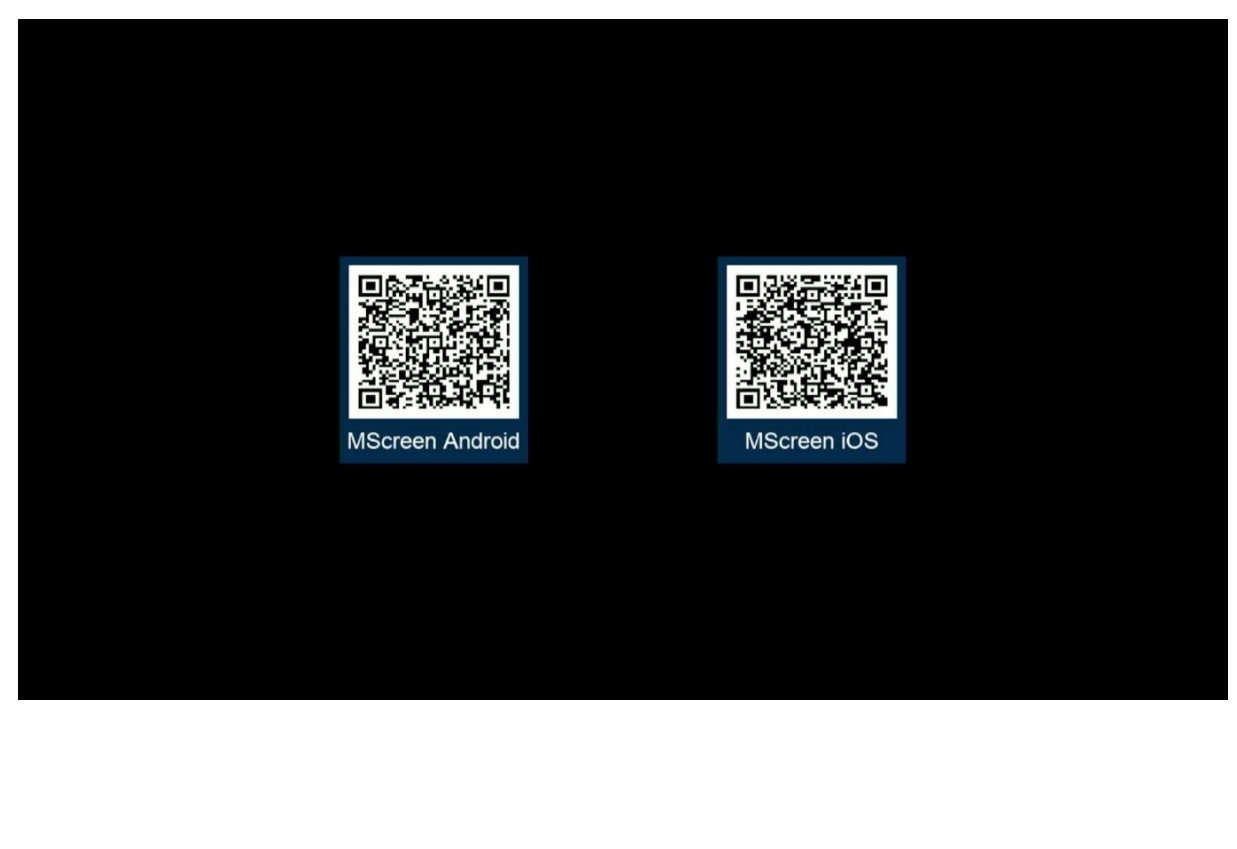

| ئى | بعد تحميل التطبيق , قم بتثبيته.<br>فتح التطبيق , ثم إختر إسم جهازك |                                      |
|----|--------------------------------------------------------------------|--------------------------------------|
|    | G-I                                                                | MScreen DLNA                         |
|    | STB                                                                | List 🔂                               |
|    | -                                                                  | ECHOLINK ATOMO 2<br>230214300750     |
|    | =                                                                  | ECHOLINK ZEN 4<br>221101450435       |
|    | ÷                                                                  | ECHOLINK FEMTO PRO 3<br>171226016971 |

## عند الاتصال بالجهاز ، سوف تظهر لك قائمة القنوات، يمكنك تشغيل قناة x على هاتفك و قناة أخرى y بجهازك و لكن يجب أن تكون هده القنوات تتنمي إلى نفس التردد .

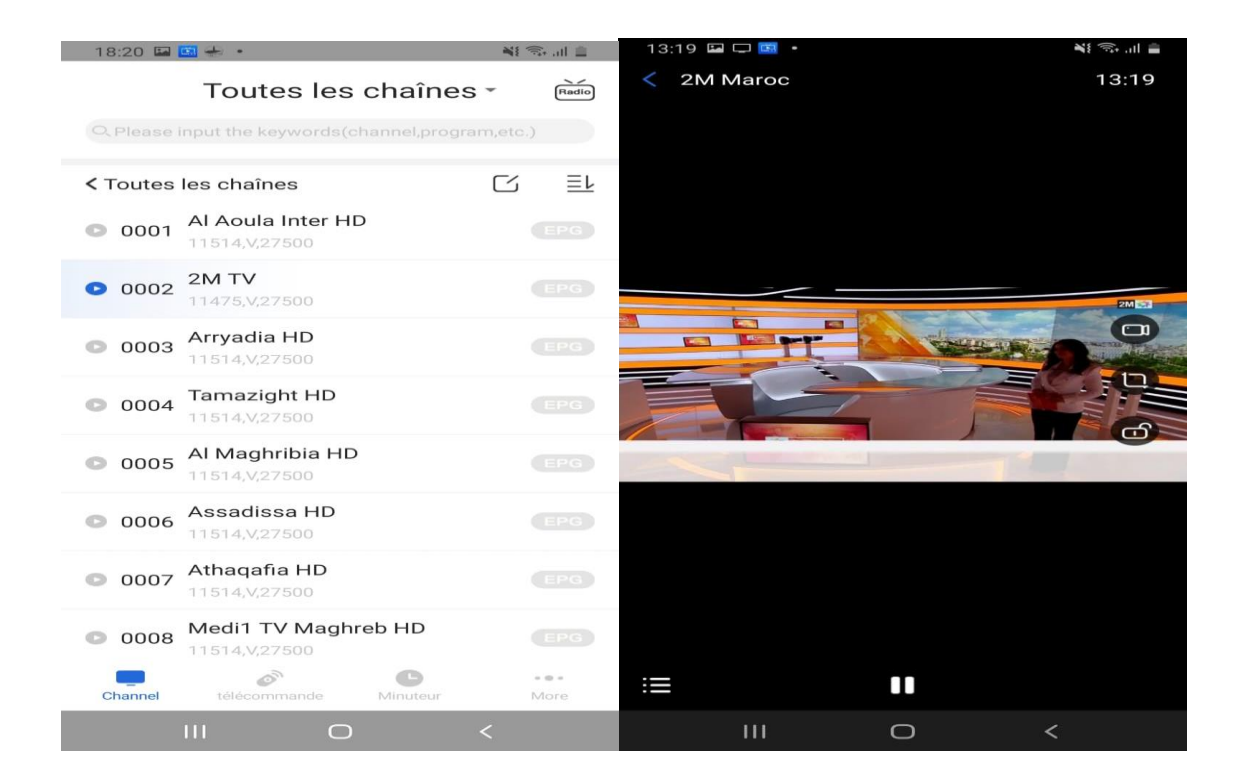

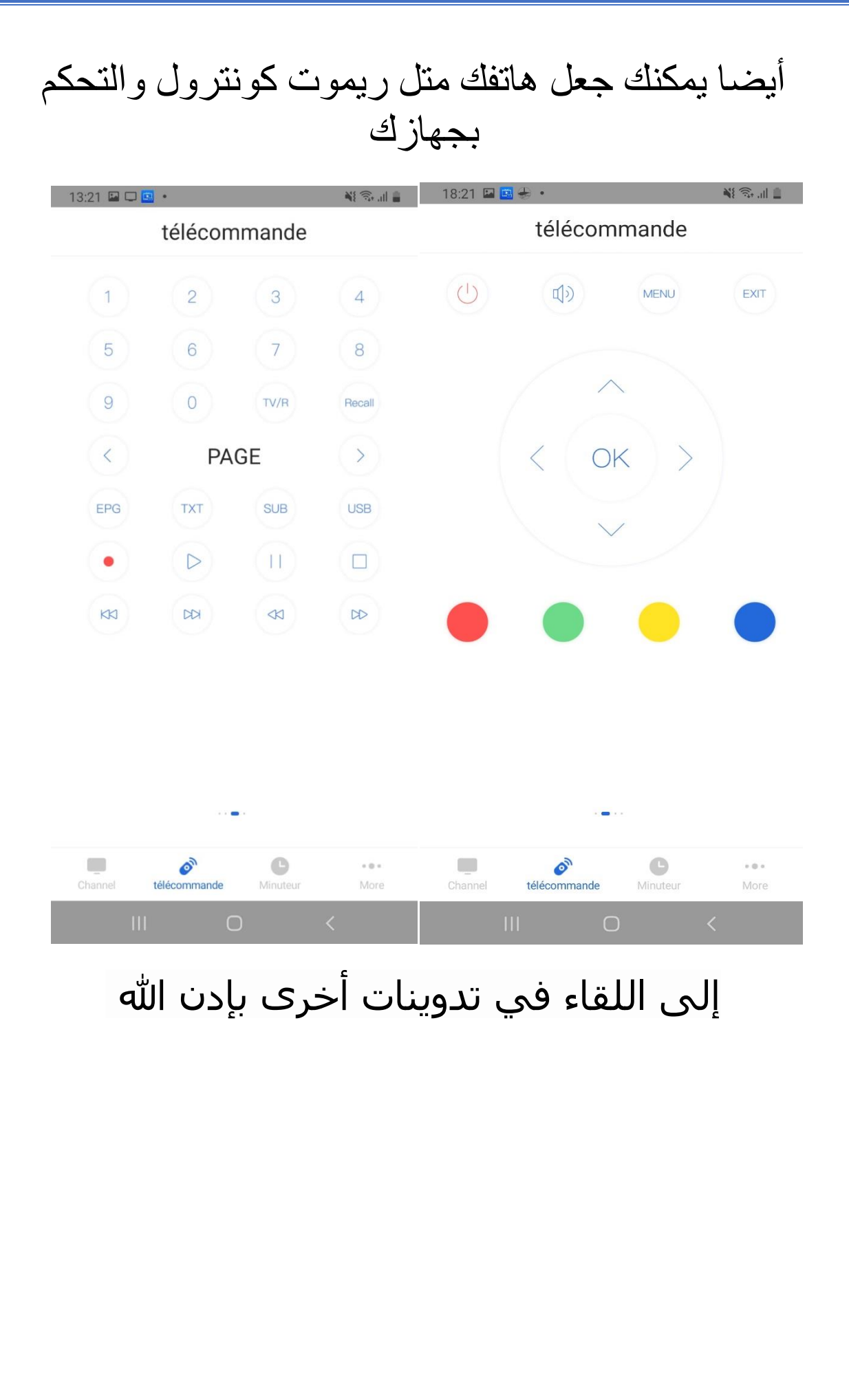